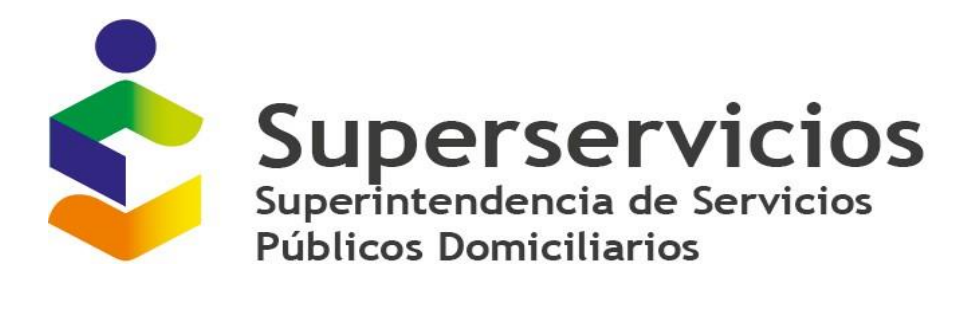

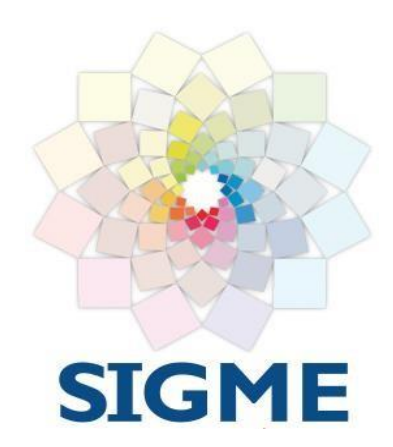

Versión 1.4 MARZO, 2022

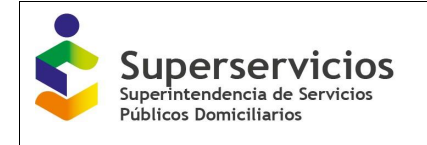

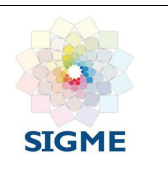

# **CONTROL DE VERSIONES Y/O APROBACIONES**

| Fecha      | Versión | Descripción                                                                                                    | Elaboró                  | Revisó                                                      | Aprobó     |
|------------|---------|----------------------------------------------------------------------------------------------------|--------------------------|-------------------------------------------------------------|------------|
| 05/11/2018 | 1.0     | Versión inicial manual Rol<br>Revisor – Módulo de<br>Administración de<br>Localidades ZNI.                                                                                                    | Marlly Tatiana<br>Téllez | Cristian Camilo<br>Ramírez<br>González                      | No aplica  |
| 05/12/2018 | 1.1     | Se aceptan los cambios al<br>numeral 5.9.4 Opción<br>Desafiliar Localidad y se<br>ingresan las preguntas<br>frecuentes en la sección 6<br>ANEXOS, manual Rol<br>Aprobador – Módulo de<br>Administración de<br>Localidades ZNI.          | Marlly Tatiana<br>Téllez | Cristian Camilo<br>Ramírez<br>González                      | 06/12/2018 |
| 14/06/2019 | 1.2     | Se describe la funcionalidad<br>Inactivación por Oficio.                                                                                                    | Marlly Tatiana<br>Téllez | Cristian Camilo<br>Ramírez<br>González                      | 02/07/2019 |
| 20/06/2021 | 1.3     | Actualización manual con<br>las nuevas funcionalidades<br>implementadas en la opción<br>Solicitudes Pendientes.                                                                                                    | Marlly Tatiana<br>Téllez | Olga Leandra<br>Rey Luengas<br>Fabio Enrique<br>Arias Rojas | 06/07/2021 |
| 31/03/2022 | 1.4     | Actualización manual con<br>las nuevas funcionalidades<br>implementadas en la opción<br>Solicitudes Pendientes,<br>Histórico localidades,<br>Inactivación periodos<br>anteriores y Activación<br>Localidades de Periodos<br>Anteriores. | Marlly Tatiana<br>Téllez | Olga Lucia<br>Triviño Rosado                                | 26/04/2022 |

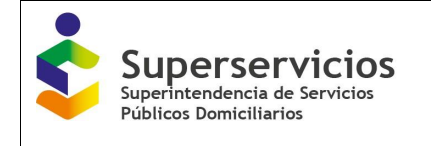

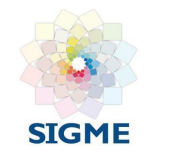

# Contenido

| 1. | OBJETIVO                                        | . 4 |
|----|-------------------------------------------------|-----|
| 2. | ALCANCE                                         | . 4 |
| 3. | FUNDAMENTO LEGAL                                | . 4 |
| 4. | DEFINICIONES                                    | . 4 |
| 5. | CONTENIDO                                       | . 5 |
|    | 5.1 Dirigido a:                                 | . 5 |
|    | 5.2 Requisitos del sistema                      | . 5 |
|    | 5.3 Descripción                                 | . 5 |
|    | 5.4 Ingreso a la aplicación                     | . 5 |
|    | 5.5 Menú principal                              | . 6 |
|    | 5.6 Botones                                     | . 7 |
|    | 5.7 Funcionalidad Consulta Localidades          | . 7 |
|    | 5.8 Funcionalidad Consulta Empresa              | . 8 |
|    | 5.9 Funcionalidad Solicitudes Pendientes        | . 9 |
|    | 5.9.1 Flujo normal de aprobaciones              | . 9 |
|    | 5.9.2 Funcionalidad Inactivación por Oficio     | 12  |
|    | 5.10 Histórico Localidades                      | 15  |
|    | 5.11 Funcionalidad Generar Reporte              | 16  |
|    | 5.12 Inactivación periodos anteriores           | 17  |
|    | 5.13 Activación Localidades Periodos Anteriores | 19  |
|    | 5.14 Funcionalidad Cerrar Cesión                | 24  |
|    | 6 POLÍTICA OPERACIONAL                          | 25  |
|    | 7 PREGUNTAS FRECUENTES                          | 25  |
|    |                                                 |     |

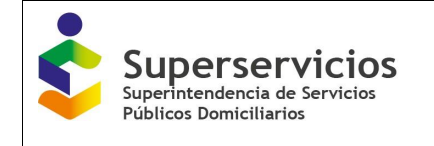

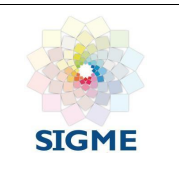

# 1. OBJETIVO

Dar a conocer a los usuarios las diferentes funcionalidades que se presentan en la Aplicación para la Administración de Localidades ZNI por parte de la Superintendencia de Servicios Públicos Domiciliarios para el Rol Aprobador.

# 2. ALCANCE

En el presente documento se visualiza el funcionamiento legal, las definiciones de los términos que se emplean en el sistema, a quien va dirigido, los requisitos básicos para su correcto funcionamiento, la descripción de la aplicación, como acceder, el menú principal y los botones.

El aplicativo consta de las siguientes funcionalidades:

- Consulta Localidades.
- Consulta Empresa.
- Solicitudes Pendientes.
- Histórico Localidades.
- Generar Reporte.
- Inactivación periodos Anteriores.
- Activación Localidades Periodos Anteriores.
- Cerrar Cesión.

Este documento explica las opciones anteriormente enunciadas.

#### **3. FUNDAMENTO LEGAL**

| Nombre del documento                                               | Descripción del documento                                                                                                    | Ubicación                                                                                                    |
|--------------------------------------------------------------------|----------------------------------------------------------------------------------------------------|----------------------------------------------------------------------------------------------------|
| Resolución SSPD N°<br>20172000188755 del 02 de<br>octubre de 2017. | Por la cual se unifica en un solo acto<br>administrativo la normatividad expedida para el<br>cargue de información al Sistema Único de<br>Información - SUI aplicable a los prestadores<br>ubicados en las Zonas no Interconectadas – ZNI.                                                                                                    | http://www.sui.gov.co/we<br>b/normatividad/energia/r<br>esolucion-nosspd-<br>20172000188755-del-<br>02-10-2017 |
| Resolución SSPD N°<br>20201000037475 del 21 de<br>septiembre 2020. | Por la cual se modifica la Resolución SSPD No.<br>20172000188755 de 02 de octubre de 2017.<br>Modifíquense la periodicidad de cargue de los<br>Formatos "FORMATO CERTIFICACIÓN DE<br>EXISTENCIA Y PRESTACIÓN DEL SERVICIO<br>DE ENERGÍA DE LAS LOCALIDADES<br>UBICADAS EN LAS ZNI" y "FORMATO<br>CERTIFICACIÓN DE EXISTENCIA Y<br>GENERACIÓN EN LAS ZNI", del Anexo C del<br>artículo primero de la Resolución SSPD<br>20172000188755 del 2 de octubre de 2017. | http://www.sui.gov.co/we<br>b/normatividad/energia/r<br>esolucion-sspd-no<br>20201000037475-del-<br>21-09-2020 |

#### 4. DEFINICIONES

- **SUI:** Sistema Único de Información.
- **ZNI:** Zonas No Interconectadas.
- DTGE: Dirección Técnica de Gestión de Energía.

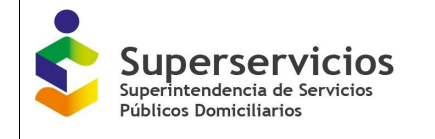

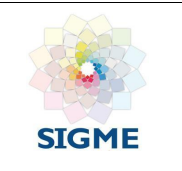

- **Prestador:** Empresa del servicio público de energía, que haya realizado el cargue del certificado de existencia y prestación de servicio en formato PDF, a través del sistema de cargue masivo.
- IO: Inactivación por Oficio.

### 5. CONTENIDO

#### 5.1 Dirigido a:

Los profesionales de la Dirección Técnica de Gestión de Energía -DTGE a quienes se les asigna el Rol aprobador encargado de la administración de las localidades, ejerciendo la labor de inspección y vigilancia dentro del ámbito de aplicación de las Resoluciones No. SSPD 20172000188755 y SSPD 20201000037475, mediante las cuales se unifica en un solo acto administrativo la normatividad expedida para el cargue de información al Sistema Único de Información - SUI aplicable a los prestadores ubicados en las Zonas no Interconectadas - ZNI.

#### 5.2 Requisitos del sistema

Los requerimientos necesarios para acceder a la aplicación se listan a continuación:

- ✓ Computador portátil o de escritorio, con acceso a Internet.
- ✓ Navegador Web, se recomienda tener instalado la última versión de alguno de los siguientes:
  - Firefox
  - Internet Explorer
  - Chrome
- ✓ Usuario y contraseña de la aplicación en el sistema de autenticación SUA.

#### 5.3 Descripción

La aplicación para la Administración de Localidades ZNI de la Superintendencia de Servicios Públicos Domiciliarios (Superservicios), a través de la DTGE, supervisa la prestación del servicio de energía en las llamadas Zonas No Interconectadas -ZNI del País, ejerciendo acciones de vigilancia y control de la información reportada a través del SUI.

### 5.4 Ingreso a la aplicación

Los profesionales de Dirección Técnica de Gestión de Energía deberán ejecutar un navegador web e ingresar a la página <u>http://www.sui.gov.co/ADMIN-ZNI-web/</u>, digitar usuario y clave como se indica a continuación:

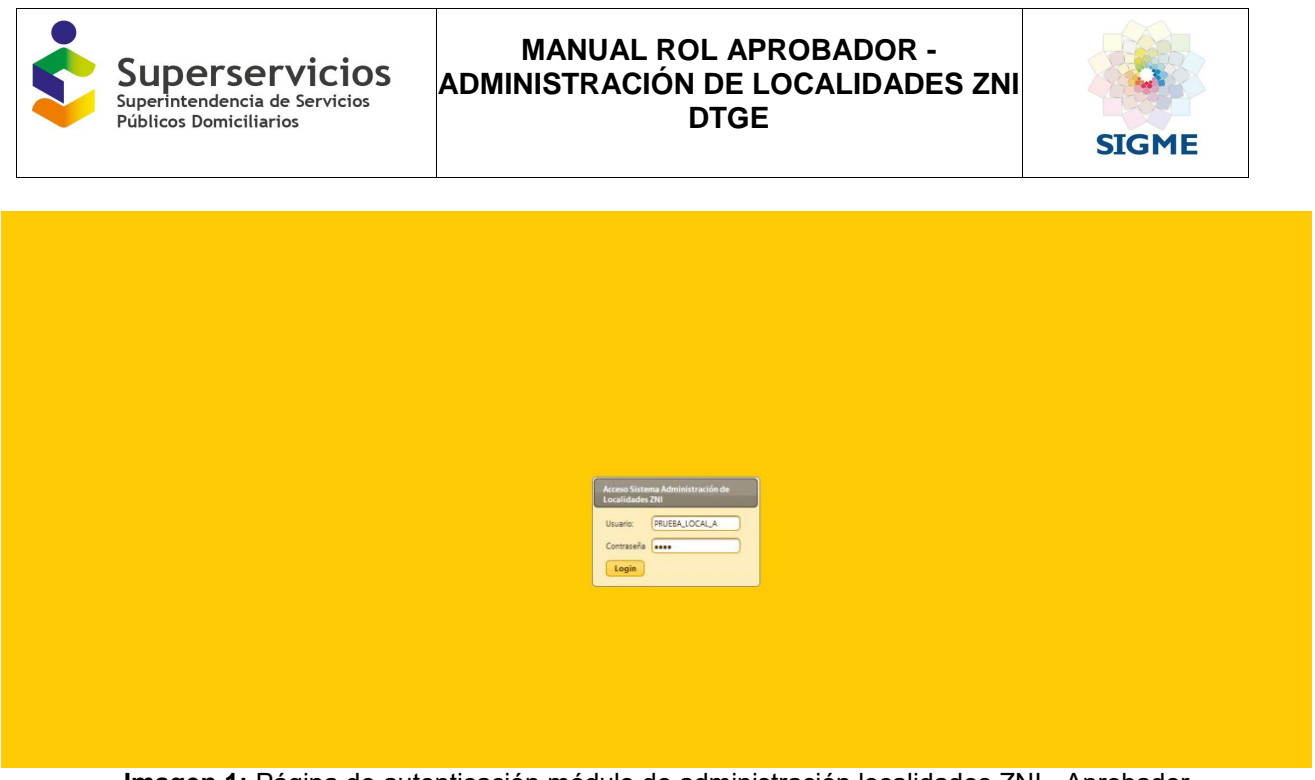

Imagen 1: Página de autenticación módulo de administración localidades ZNI - Aprobador

Se accede a la página inicial de la aplicación confirmando que se encuentra autenticado como Aprobador.

| Superservicio                           |                    |                                 |             | SISTEMA ÚNICO DE INFORMACIÓ | ÓN DE            |
|-----------------------------------------|--------------------|---------------------------------|-------------|-----------------------------|------------------|
| Públicos Domiciliarios                  |                    |                                 |             | SERVICIOS PÚBLICOS DOMICIL  | JARIOS           |
|                                         |                    |                                 |             |                             |                  |
|                                         |                    |                                 |             |                             |                  |
| rsulta Localidades                      |                    | Localidades Existentes ZNI      |             |                             |                  |
| insulta Empresa                         |                    | Nombre Localidad                |             |                             |                  |
| licitudes Pendientes                    | Código Certificado |                                 | Código Dane | Código SSPD                 | Número Viviendas |
| désise Losselles des                    | 499                | ABAQUIA                         | 27077000    | 2707700000001               | 51               |
|                                         | 360                | ACANDI-CABECERAMUNICIPAL        | 27006000    | 270060000013                | 320-             |
| nerar Reporte                           | 520                | ACANDI-CABECERAMUNICIPAL        | 27006000    | 270060000013                | 320              |
| ctivación periodos anteriores           | 638                | ACARICUARA                      | 97001005    | 9700100500001               | 7!               |
| ivación Localidades Periodos anteriores | 453                | AGUA BENDITA                    | 47053000    | 470530000001                | 1.               |
|                                         | 498                | AGUA CLARA SEQUIONDA            | 52696000    | 5269600000146               | 4                |
| rrar Sesión                             | 592                | AGUA CLARITA INDIGENA           | 19809000    | 198090000016                | 8.               |
|                                         | 659                | AGUA LIMPIA                     | 52696000    | 526960000001                | 70               |
|                                         | 479                | AGUA MANSA                      | 76109079    | 7610907900108               | 5'               |
|                                         | 494                | AGUA NEGRA                      | 27430000    | 274300000001                | 1                |
|                                         |                    | (1 of 216) 1 2 3 4 5 6 7 8 9 10 | P P 10 V    |                             |                  |
|                                         |                    |                                 |             |                             |                  |
|                                         |                    | Administracion ZNI v2.0         |             |                             |                  |
|                                         |                    |                                 |             |                             |                  |

Imagen 2: Página inicial módulo de administración localidades ZNI – Aprobador

### 5.5 Menú principal

La aplicación para la Administración de Localidades ZNI en el menú de la parte izquierda para el Rol Aprobador presenta las siguientes funcionalidades:

- Consulta Localidades.
- Consulta Empresa.
- Solicitudes Pendientes.
- Histórico Localidades.
- Generar Reporte.
- Inactivación periodos Anteriores.
- Activación Localidades Periodos Anteriores.
- Cerrar Cesión.

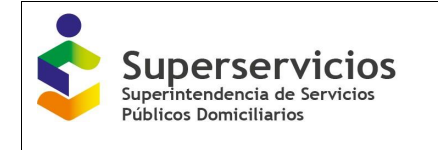

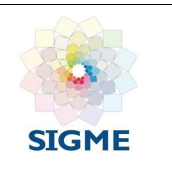

# 5.6 Botones

| Icono / Botón       | Descripción                                                                                                  |
|---------------------|----------------------------------------------------------------------------------------------------|
| Login               | Permite la autenticación en la aplicación.                                                                   |
| Â                   | Retorna a la bandeja inicial de la aplicación.                                                               |
| Tramitar            | Permite ingresar a consultar la información de una localidad para iniciar la gestión correspondiente.        |
| Aprobar             | Permite aprobar las solicitudes reportadas por el revisor.                                                   |
| Rechazar            | Permite rechazar las solicitudes reportadas por el revisor.                                                  |
| Atras               | Permite regresar a la página inicial del módulo de Administración.                                           |
| Aceptar             | Permite confirmar el rechazo de una localidad.                                                               |
| Exportar a Excel    | Permite exportar el histórico de las localidades en un archivo .xls.                                         |
| Descargar Soporte   | Permite descargar el soporte registrado por el Rol Revisor por el cual se inactiva por oficio una localidad. |
| P Buscar            | Permite realizar la búsqueda de una empresa por vigencia.                                                    |
| Inactivar           | Permite inactivar las localidades.                                                                           |
| Aprobar Activación  | Permite aprobar la activación de localidades.                                                                |
| Rechazar Activación | Permite rechazar la activación de localidades.                                                               |
| + Descargar         | Genera el reporte en formato Excel.                                                                          |
| × Cerrar Sesión     | Permite cerrar la sesión de usuario.                                                                         |

# 5.7 Funcionalidad Consulta Localidades

Al hacer clic sobre esta funcionalidad, se observa la Bandeja Localidades Existentes ZNI, con los siguientes campos:

- Código Certificado: Código de la localidad, asignado por la aplicación.
- Nombre Localidad: Campo con la opción de búsqueda de una localidad.

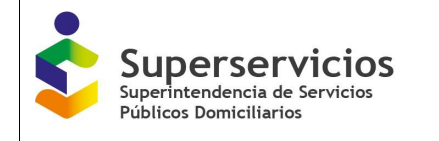

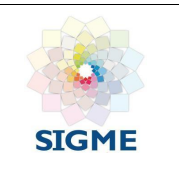

- Código Dane: Número único de identificación asociado a una localidad.
- Código SSPD: Código de identificación de la Superservicios.
- Número de Viviendas: Cantidad de viviendas relacionadas por la alcaldía en el certificado de existencia y prestación.

| Superservicios<br>Superintendencia de Servicios | s 🌍 modu           | LO DE ADMINISTRACION DE LOCALIDADES         |              | SISTEMA ÚNICO DE INFORMACIÓ<br>SERVICIOS PÚBLICOS DOMICIL | IN DE<br>ARRIOS  |
|-------------------------------------------------|--------------------|---------------------------------------------|--------------|-----------------------------------------------------------|------------------|
|                                                 |                    |                                             |              |                                                           |                  |
| Consulta Localidades                            |                    | Localidades Existentes ZNI                  |              |                                                           |                  |
| Consulta Empresa                                | Código Certificado | Nombre Localidad                            | Código Dane  | Código SSPD                                               | Número Viviendas |
| olicitudes Pendientes                           | courgo certificado |                                             | coulgo buile | coulgo 551 b                                              | Humero Hulendus  |
| stórico Localidades                             | 499                | ABAQUIA                                     | 27077000     | 2707700000001                                             | 51               |
|                                                 | 360                | ACANDI-CABECERAMUNICIPAL                    | 27006000     | 270060000013                                              | 3204             |
| enerar Reporte                                  | 520                | ACANDI-CABECERAMUNICIPAL                    | 27006000     | 270060000013                                              | 3204             |
| activación periodos anteriores                  | 638                | ACARICUARA                                  | 97001005     | 9700100500001                                             | 75               |
| ctivación Localidades Periodos anteriores       | 453                | AGUA BENDITA                                | 47053000     | 470530000001                                              | 14               |
|                                                 | 498                | AGUA CLARA SEQUIONDA                        | 52696000     | 5269600000146                                             | 45               |
| errar Sesión                                    | 592                | AGUA CLARITA INDIGENA                       | 19809000     | 1980900000016                                             | 82               |
|                                                 | 659                | AGUA LIMPIA                                 | 52696000     | 526960000001                                              | 70               |
|                                                 | 479                | AGUA MANSA                                  | 76109079     | 7610907900108                                             | 57               |
|                                                 | 494                | AGUA NEGRA                                  | 27430000     | 274300000001                                              | 19               |
|                                                 |                    | (1 of 216) (1 of 216) (1 2 3 4 5 6 7 8 9 10 | P P 10 V     |                                                           |                  |
|                                                 |                    | Administration ZNI v2.0                     |              |                                                           |                  |
|                                                 |                    |                                             |              |                                                           |                  |
|                                                 |                    | PROCONDIS_PROEDADIS                         |              |                                                           |                  |

Imagen 3: Funcionalidad Consulta Localidades Existentes ZNI

### 5.8 Funcionalidad Consulta Empresa

Al hacer clic sobre esta funcionalidad, se observa la Bandeja **Empresas Prestadoras ZNI**, con los siguientes campos:

- Id Empresa: Identificador de la empresa prestadora del servicio de energía que realiza el cargue del certificado de Existencia y Prestación de Servicio de Energía de las Localidades ZNI.
- Empresa Prestadora: Campo con la opción de búsqueda de una empresa prestadora del servicio de energía.

| Superservicio                              | s 🧳 MODULO DE ADMINISTRACION |                                                                |
|--------------------------------------------|------------------------------|----------------------------------------------------------------|
|                                            |                              |                                                                |
| Consulta Localidades                       |                              | Empresas Prestadoras ZNI                                       |
| Consulta Empresa                           |                              | Empresa Prestadora                                             |
| Solicitudes Pendientes                     | ld Empresa                   |                                                                |
| Histórico Localidades                      | 5                            | MUNICIPIO DE CURILLO - CAQUETA                                 |
|                                            | 117                          | MUNICIPIO DE LA MONTAÑITA - CAQUETA                            |
| Generar Reporte                            | 256                          | MUNICIPIO DE PUERTO LLERAS                                     |
| Inactivación periodos anteriores           | 520                          | CENTRALES ELECTRICAS DE NARIÑO S.A. E.S.P.                     |
| Activación Localidades Periodos anteriores | 564                          | EMPRESAS PÚBLICAS DE MEDELLIN E.S.P.                           |
|                                            | 599                          | EMPRESA DE ENERGIA DE ARAUCA                                   |
| Cerrar Sesión                              | 658                          | MUNICIPIO DE ISTMINA                                           |
|                                            | 1031                         | CORPORACION ELECTRICA DE LA COSTA ATLANTICA S.A E.S.P.         |
|                                            | 1106                         | EMPRESA DE SERVICIOS PUBLICOS MUNICIPALES PERLA DEL MANACACIAS |
|                                            | 1212                         | MUNICIPIO DE SOLANO                                            |
|                                            | (1 of 16) 💌 🔫                | 12345678910 *** 10 *                                           |
|                                            |                              |                                                                |
|                                            | Administracion ZN            | iI v2.0                                                        |
|                                            | PRUEBAS59_PRUE               | EBAS59                                                         |
|                                            | Aprobadar                    |                                                                |

Imagen 4: Funcionalidad Consulta Empresas Prestadoras ZNI

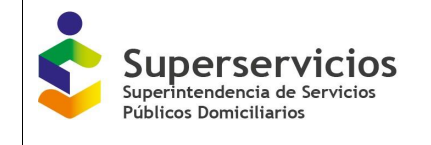

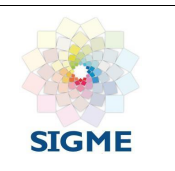

### 5.9 Funcionalidad Solicitudes Pendientes

Al hacer clic sobre esta funcionalidad, se observa la "Bandeja de certificaciones de existencia y prestación de servicio de energía ZNI por empresa prestadora", con los siguientes campos:

- Id Empresa: Número identificador de la empresa prestadora que realiza el cargue del certificado de Existencia y Prestación del Servicio de Energía para las Localidades ZNI.
- Empresa Prestadora: Campo de búsqueda, con el listado de las empresas pendientes por gestionar.
- Fecha de Certificación: Fecha en la que el prestador certifico el cargue de Existencia y Prestación de Servicio de Energía de las Localidades ZNI, en la aplicación cargue masivo SUI.
- Año: Corresponde al año del cargue de la empresa prestadora.
- Semestre: Los semestres de la certificación de la solicitud son 0, 1 o 2.
- Estado: Inicialmente se observa el estado Validado el cual representa el cargue del certificado de Existencia y Prestación de Servicio de Energía de las Localidades ZNI por parte de una empresa prestadora, que está disponible para iniciar el proceso de registro, asignación y gestión sobre la localidad ZNI.
- Acciones: Botón Tramitar, permite al usuario con el Rol Aprobador iniciar una gestión sobre las localidades ZNI.

|                                            | 🦪 м        | ODULO DE ADMINISTRACION DE LOCALIDAD                                                   | ES ZNI D               |                 | SISTEMA ÚNICO DE | NFORM4CIÓN DE    |          |
|--------------------------------------------|------------|----------------------------------------------------------------------------------------|------------------------|-----------------|------------------|------------------|----------|
|                                            |            |                                                                                        |                        |                 | SERVICIOS PUBLIC | DS DOMICILIARIOS |          |
|                                            |            |                                                                                        |                        |                 |                  |                  |          |
| Consulta Localidades                       |            | Bandeja de certificaciones de Existencia y Prestación de Servicio de Energía           | a de las Localidade    | s ZNI por empre | sa prestadora    |                  |          |
| Consulta Empresa                           | ld Empresa | Empresa Prestadora                                                                     | Fecha<br>Certificación | Año             | Semestre         | Estado           | Acciones |
| Histórico Localidades                      | 1720       | SOCIEDAD PRODUCTORA DE ENERGIA DE SAN ANDRES Y PROVIDENCIA S.A. E.S.P.                 | 2020-04-07             | 2020            | 1                | Validado         | Tramitar |
| Generar Reporte                            | 1757       | GESTION ENERGETICA S.A. ESP                                                            | 2020-07-10             | 2020            | 1                | Validado         | Tramitar |
| Inactivación pariodos anteriores           | 1759       | EMPRESA DE SERVICIOS PUBLICOS DE LEGUIZAMO                                             | 2020-08-01             | 2020            | 2                | Validado         | Tramitar |
|                                            | 1809       | EMPRESA ELECTRIFICADORA DE NUQUI E.S.P. S.A. ECONOMIA MIXTA                            | 2020-09-18             | 2020            | 2                | Validado         | Tramitar |
| Activacion Localidades Periodos anteriores | 1890       | EMPRESA MIXTA DE SERVICIOS PUBLICOS DE ENERGIA ELECTRICA DE TIMBIQUI SA ESP            | 2020-08-04             | 2020            | 2                | Validado         | Tramitar |
| Cerrar Sesión                              | 1891       | EMPRESA DE SERVICIOS PUBLICOS DE BAHIA SOLANO S.A. ESP                                 | 2020-03-27             | 2020            | 1                | Validado         | Tramitar |
|                                            | 1895       | EMPRESA DE SERVICOS PUBLICOS DE ACANDI S.A.E.S.P.                                      | 2020-07-31             | 2020            | 2                | Validado         | Tramitar |
|                                            | 1895       | EMPRESA DE SERVICOS PUBLICOS DE ACANDI S.A.E.S.P.                                      | 2020-04-23             | 2020            | 1                | Validado         | Tramitar |
|                                            | 1900       | E.A.T. DE PRESTACION DE SERVCIOS PUBLICOS DEL MUNICIPIO DE MOSQUERA EL PORVENIR E.S.P. | 2020-02-11             | 2020            | 1                | Validado         | Tramitar |
|                                            | 1900       | E.A.T. DE PRESTACION DE SERVCIOS PUBLICOS DEL MUNICIPIO DE MOSQUERA EL PORVENIR E.S.P. | 2020-07-25             | 2020            | 2                | Validado         | Tramitar |
|                                            |            | (1 of 3) 🔢 🕄 2 (3) 🕑 🕻                                                                 | 10 🗸                   | 1               |                  |                  |          |
|                                            |            |                                                                                        |                        |                 |                  |                  |          |
|                                            |            | Administracion ZNI v2.0                                                                |                        |                 |                  |                  |          |
|                                            |            | PRUEBAS59_PRUEBAS59                                                                    |                        |                 |                  |                  |          |

**Imagen 5:** Funcionalidad Solicitudes Pendientes  $\rightarrow$  botón tramitar

Las empresas que realizan el cargue del certificado de existencia y prestación del servicio de energía o certificado de existencia y generación en las ZNI presentan las siguientes características:

- Servicio: Energía.
- Clasificación: ZNI.
- Actividad: Comercialización, Generación y Distribución.

#### 5.9.1 Flujo normal de aprobaciones

Al elegir una empresa y dar clic en el botón **Tramitar** (ver imagen 5), se presenta la interfaz que permite al usuario de la DTGE realizar la gestión sobre las localidades enviadas por el rol revisor, a partir del certificado de existencia y prestación del servicio de energía o certificado de existencia y generación en las ZNI, para aprobar la creación de las localidades en la aplicación ZNI.

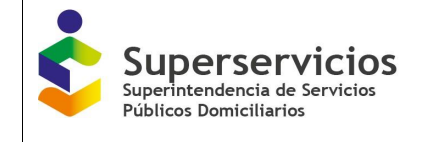

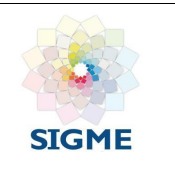

Se presentan las secciones:

- ✓ Información de la empresa prestadora.
- ✓ Gestión de Localidades ZNI por Empresa Prestadora.
- Sección Información de la empresa prestadora: Conformada por los siguientes campos que presentan la información de la empresa seleccionada (Ver imagen 6):
  - **Empresa:** Nombre de la empresa prestadora que realizó el cargue del certificado de Existencia y Prestación de Servicio de Energía de las Localidades ZNI.
  - Año: Corresponde al año del cargue de la empresa prestadora.
  - Id: Identificador único de la empresa.
  - Enlace que permite visualizar el o los archivos de existencia y representación asociados a la localidad.
  - Vigencia: Se debe seleccionar la vigencia de acuerdo con el cargue que realizó el prestador.
- Sección Gestión de Localidades ZNI por Empresa Prestadora: Permite visualizar y ejecutar acciones sobre las localidades asociadas a la empresa, se visualizan los siguientes campos y botones (Ver imagen 6):
  - Campo de chequeo: Para seleccionar las localidades a tramitar una a una o de manera múltiple.
  - Código de Certificado: Código de la localidad, asignado por la aplicación.
  - Código Dane: Número único de identificación asociado a una localidad.
  - **Nombre Localidad:** Campo con la opción de búsqueda que permite consultar las localidades asociadas a la empresa prestadora.
  - **Número Viviendas:** Campo editable con el número de viviendas relacionadas por la alcaldía en el certificado de existencia y prestación.
  - Código SSPD: Código de identificación de la Superservicios.
  - Fecha de inicio Prestación: Permite ingresar la fecha reportada por el prestador de inicio de prestación de cada una de las localidades.
  - Acción realizada: Se visualiza la acción solicitada para la localidad.
  - Departamento: Al cual está asociada la localidad.
  - Municipio: Al cual está asociada la localidad.
  - Centro poblado: Al cual está asociada la localidad.
  - Operación realizada: Se visualiza la operación realiza para la localidad.

|   |    | Ś                     | Superserv<br>Saperinzendencia de<br>Publicos Domiciliarios | ricios<br>Servicies | MODU                                                | lo de admin                                                                                 | ISTR/      | ACION D                            | E LOCAL            | IDADES                     | ZNI DT              | GE 💿                                                                    | SUSTEMA ÚN<br>Servicios P | CO DE INFORMACIÓN DE<br>Úblicos domiciliarios |                        |
|---|----|-----------------------|------------------------------------------------------------|---------------------|-----------------------------------------------------|---------------------------------------------------------------------------------------------|------------|------------------------------------|--------------------|----------------------------|---------------------|-------------------------------------------------------------------------|---------------------------|-----------------------------------------------|------------------------|
|   |    |                       |                                                            |                     | Información<br>EMPRESA:<br>ID:<br><u>sui_ane_20</u> | i de la empresa prestadora<br>SOCIEDAD PRODUCTORA DE I<br>1720<br>20.1.10272673_2029609.pdf | ENERGIA D  | IE SAN ANDRES Y P                  | PROVIDENCIA S.A. E | .S.P. AÑO:<br>VIGENCIA:    | 2020<br>2020 - 1    |                                                                         |                           |                                               |                        |
|   |    |                       |                                                            |                     |                                                     | Gestio                                                                                      | ón de Loca | alidades ZNI por E                 | mpresa Prestadora  | •                          |                     |                                                                         |                           |                                               |                        |
| C |    | Código<br>Certificado | Código Dane                                                |                     | Nombr                                               | e Localidad                                                                                 |            | Número<br>Viviendas                | Código SSPD        | Fecha Inicio<br>Prestación | Acción<br>Realizada | Departamento                                                            | Municipio                 | Centro<br>Poblado                             | Operación<br>Realizada |
| C | 57 | 78                    | 88564000                                                   | PROVIDENCIA         |                                                     |                                                                                             |            | 50                                 | 885640000002       |                            | DESAFILIACION       | ARCHIPIELAGO<br>DE SAN<br>ANDRES.<br>PROVIDENCIA<br>Y SANTA<br>CATALINA | PROVIDENCIA               | SANTA ISABEL                                  | EDICION                |
|   |    |                       |                                                            |                     |                                                     | (1                                                                                          | 1 of 1)    | 14 CE 1 P2                         | 10 🗸               |                            |                     |                                                                         |                           |                                               |                        |
|   |    |                       |                                                            |                     |                                                     |                                                                                             |            | Aprobar Rechaz                     | ar                 |                            |                     |                                                                         |                           |                                               |                        |
|   |    |                       |                                                            |                     |                                                     |                                                                                             |            |                                    |                    |                            |                     |                                                                         |                           |                                               |                        |
|   |    |                       |                                                            |                     |                                                     |                                                                                             |            | Administracion Zf<br>PRUEBAS59_PRU | NI v2.0<br>EBAS59  |                            |                     |                                                                         |                           |                                               |                        |

Imagen 6: Gestión sobre las localidades enviadas por el rol revisor - Botón tramitar

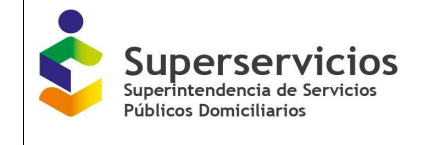

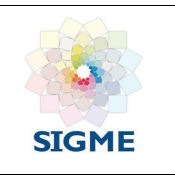

En las localidades se pueden ejecutar las acciones de (Ver imagen 6):

- Aprobar
- Rechazar
- Atrás
  - En caso de que el Aprobador elija la opción Aprobar, la solicitud queda en estado en firme y registrada en la base de datos. De esta manera queda creada la localidad para realizar la gestión sobre la misma.

| Ś | Superserv<br>Superintendencia de<br>Públicos Domiciliarios | ricios         |         | MODU                                           | O DE ADM                                                                                 | INISTRAC                            | CION D                          | e loca             |                               | es zni               | DTGE                                                                   | • J         | SISTEMA ÚNICO<br>Servicios púi | D DE INFORMACIÓN DE<br>Blicos domiciliarios |
|---|------------------------------------------------------------|----------------|---------|------------------------------------------------|------------------------------------------------------------------------------------------|-------------------------------------|---------------------------------|--------------------|-------------------------------|----------------------|------------------------------------------------------------------------|-------------|--------------------------------|---------------------------------------------|
|   |                                                            |                |         | Información<br>EMPRESA:<br>ID:<br>sui_ane_2021 | de la empresa prestador<br>SOCIEDAD PRODUCTOR/<br>1720<br><u>1,1,10272673_2029609.pc</u> | a<br>A DE ENERGIA DE SA<br><u>E</u> | IN ANDRES Y PR                  | ROVIDENCIA S.A     | . E.S.P. AÑO:<br>Viger        | 2020<br>NCIA: 2020 - | 1                                                                      |             |                                |                                             |
|   |                                                            |                |         |                                                |                                                                                          | Gestión de Localida                 | ades ZNI por Er                 | npresa Prestad     | ora                           |                      |                                                                        |             |                                |                                             |
|   | Código<br>Certificado                                      | Código<br>Dane |         |                                                | Nombre Localidad                                                                         |                                     | Número<br>Viviendas             | Código<br>SSPD     | Fecha<br>Inicio<br>Prestación | Acción<br>Realizada  | Departament                                                            | Municipio   | Centro<br>Poblado              | Operación<br>Realizada                      |
|   | 578                                                        | 88564000       | PROVIDE | NCIA                                           |                                                                                          |                                     | 50                              | 88564000000        |                               | DESAFILIACIO         | ARCHIPIELAG<br>DE SAN<br>ANDRES.<br>PROVIDENCIA<br>Y SANTA<br>CATALINA | PROVIDENCIA | SANTA<br>ISABEL                | EDICION                                     |
|   |                                                            |                |         |                                                |                                                                                          | (1 of 1)                            |                                 | 😐 (10 💌            |                               |                      |                                                                        |             |                                |                                             |
|   |                                                            |                |         |                                                |                                                                                          | Ar                                  | Atras                           | u,                 |                               |                      |                                                                        |             |                                |                                             |
|   |                                                            |                |         |                                                |                                                                                          | A                                   | dministracion Z<br>RUEBAS59_PRI | NI v2.0<br>JEBAS59 |                               |                      |                                                                        |             |                                |                                             |

Imagen 7: Aprobar localidad

| Código Centricado       Código Centricado       Código Centricado       Código Centricado       Código Centricado       Contro Deparation       Municipio       Centro Operación Realizado         V       578       8554000       PROVIDENCIA       ca       ssexumento Internationa       nesazuano       nesazuano       ARCHIELAS       providencia       SANTA       EDICION | Superserve | MODU<br>Informació<br>Existence<br>Marce 20 | LO DE ADMINISTR<br>de la empre-a pre-la dero<br>sociezado PRODUCTORA DE ENERGIA D<br>1720<br>0.1.1027/673.2008669.edf | ACION D | ROVIDENCIA S. | ALIDAD<br>A. ES.P.   AÑO<br>  VIGER | ES ZNI<br>2020<br>ICIA: 2020 - | DTGE              | • 5 | SISTEMA UNIC<br>SERVICIOS PU | D DE NFORMACIÓN DE<br>BLICOS DOMICILIARIOS |
|----------------------------------------------------------------------------------------------------|------------|---------------------------------------------|----------------------------------------------------------------------------------------------------|---------|---------------|-------------------------------------|--------------------------------|-------------------|-----|------------------------------|--------------------------------------------|
| S72 8356400 PROVIDENCIA SANTA EDICION                                                                                                    |            |                                             |                                                                                                    |         |               |                                     |                                |                   |     |                              |                                            |
|                                                                                                    |            | PROVID ENCLA<br>Aprobar Loc                 | lidad                                                                                                    | 50      | .88564000000  |                                     | DESAFILIACIÓ                   | DE SAN<br>ANDRES. |     |                              |                                            |

Imagen 8: Confirmación aprobar de la localidad

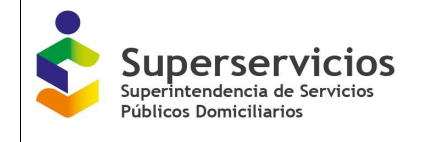

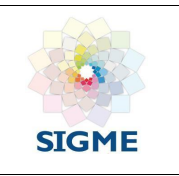

 En caso de que el Aprobador elija la opción **Rechazar**, la localidad regresa a la bandeja del Revisor, quien debe revisar y tramitar de nuevo la solicitud, se deben ingresar las observaciones por la cuales se rechaza la solicitud (Ver imagen 10).

| Ś | Superintendencia de<br>Públicos Domiciliarios | vicios<br>Servicios |         | MODU                                                 | LO DE ADMINIS                                                                              | STRA       | CION D                  | e loca         | LIDAD                         | es zni               | DTGE                                                                   | • S         | SISTEMA ÚNIO<br>Servicios pú | D DE INFORMACIÓN DE<br>Blicos domiciliarios |
|---|-----------------------------------------------|---------------------|---------|------------------------------------------------------|--------------------------------------------------------------------------------------------|------------|-------------------------|----------------|-------------------------------|----------------------|------------------------------------------------------------------------|-------------|------------------------------|---------------------------------------------|
|   |                                               |                     |         | Información<br>EMPRESA:<br>ID:<br><u>sui_ane_202</u> | de la empresa prestadora<br>SOCIEDAD PRODUCTORA DE ENE<br>1720<br>0.1_10272673_2029609.edf | RGIA DE S  | AN ANDRES Y PF          | ROVIDENCIA S.A | A. E.S.P. AÑO:                | 2020<br>NCIA: 2020 - | 1                                                                      |             |                              |                                             |
|   |                                               |                     |         |                                                      | Gestión                                                                                    | de Localid | ades ZNI por Er         | npresa Prestad | lora                          |                      |                                                                        |             |                              |                                             |
|   | Código<br>Certificado                         | Código<br>Dane      |         |                                                      | Nombre Localidad                                                                           |            | Número<br>Viviendas     | Código<br>SSPD | Fecha<br>Inicio<br>Prestación | Acción<br>Realizada  | Departament                                                            | Municipio   | Centro<br>Poblado            | Operación<br>Realizada                      |
| v | 578                                           | 88564000            | PROVIDE | NCIA                                                 |                                                                                            |            | 50                      | 88564000000    |                               | DESAFILIACIO         | ARCHIPIELAG<br>DE SAN<br>ANDRES.<br>PROVIDENCIA<br>Y SANTA<br>CATALINA | PROVIDENCIA | SANTA<br>ISABEL              | EDICION                                     |
|   |                                               |                     |         |                                                      | (1 o                                                                                       | f 1) 🛛 💌   | 1                       | 10 🗸           |                               |                      |                                                                        |             |                              |                                             |
|   |                                               |                     |         |                                                      |                                                                                            | A          | probar Rechaza<br>Atras | <u>v</u>       |                               |                      |                                                                        |             |                              |                                             |
|   |                                               |                     |         |                                                      |                                                                                            | ,          | Administracion 2        | NI v2.0        |                               |                      |                                                                        |             |                              |                                             |
|   |                                               |                     |         |                                                      |                                                                                            |            | PRUEBASS9_PRO           | JEBAS59        |                               |                      |                                                                        |             |                              |                                             |

Imagen 9: Rechazar localidad

|  |  | Rechazar Localidad  Esta seguro que desea rechazar las siguientes 1 localidades  Localidades  1.885640000002 - PROVIDENCIA  Observaciones por las que rechaza las localidades  Se debe revisar el número de localidades registrado. | Leada |  |  |  |  |
|--|--|----------------------------------------------------------------------------------------------------|-------|--|--|--|--|

Imagen 10: Confirmación rechazo de la localidad

- Al presionar botón Atrás, permite volver a la bandeja "Gestión de Localidades ZNI por Empresa Prestadora".
- 5.9.2 Funcionalidad Inactivación por Oficio

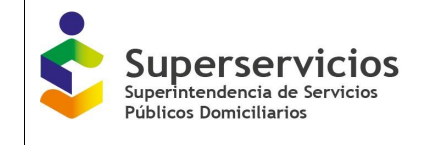

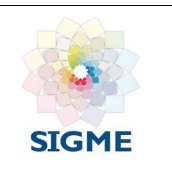

#### Se presentan las bandejas:

- ✓ Información de la empresa prestadora
- ✓ Datos de la Localidad, con los siguientes campos:
  - Nombre Localidad
  - Departamento
  - Municipio
  - Centro Poblado
  - Número de viviendas
  - Operación realizada (Edición)
  - Acción Realizada (Inactivación por Oficio)
  - Observaciones: Se visualizan las observaciones registradas por el revisor y/o aprobador.

Sobre la localidad seleccionada se presentan las siguientes opciones:

- Aprobar
- Rechazar
- Descargar soporte (En la inactivación por oficio)
- Atrás

En caso de que el Aprobador elija la opción **Aprobar**, la solicitud queda en estado en firme y se registrara en la base de datos la localidad como inactivada por oficio.

En caso de que el Aprobador elija la opción **Rechazar**, debe ingresar las observaciones como justificación del rechazo, al dar clic en el botón **Confirmar rechazo** (ver imágenes 11 y 12), llega la solicitud al Revisor, quien debe tramitar de nuevo la solicitud.

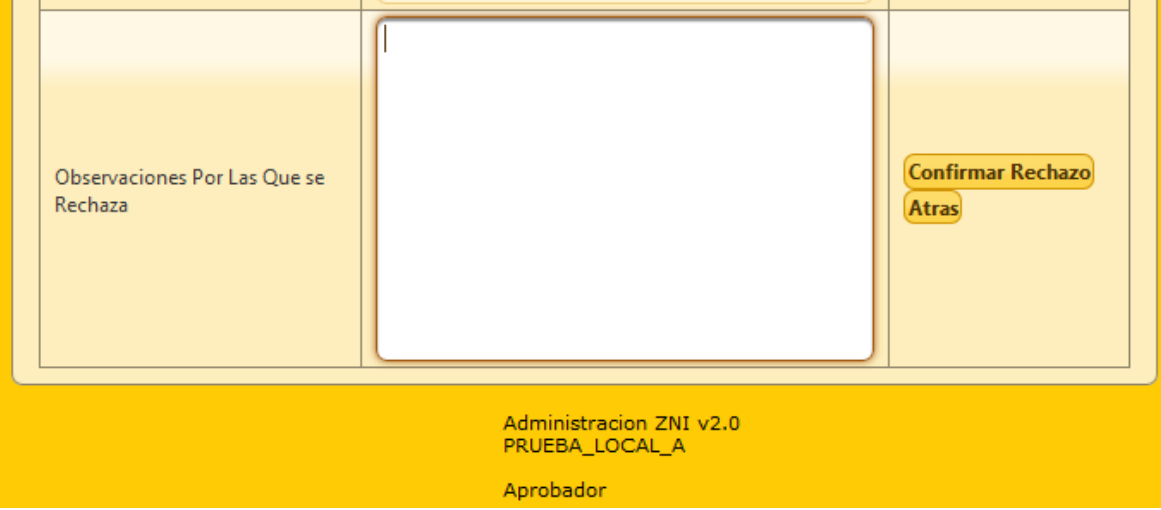

Imagen 11: Ingreso observaciones por las cuales se rechaza la solicitud de inactivación por oficio

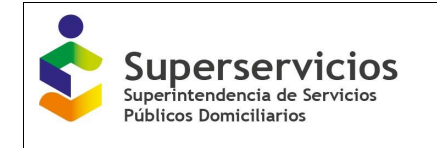

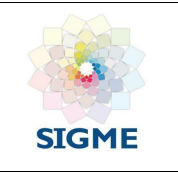

| Rech                                    | nazar Lo             | calidad                                                                                                    | ×                          |
|-----------------------------------------|----------------------|----------------------------------------------------------------------------------------------------|----------------------------|
| servaciones por l:<br>ctiva primera vez | Esta seg<br>La local | uro que desea Rechazar la Localidad: PRUEBA_2019_1 ,<br>idad será devuelta a la bandeja del revisor<br>Si No | sscargar Soporte           |
| servaciones Por Las Que :<br>haza       | Sé                   | Localidad rechazada revisar la información reportada.                                                        | Confirmar Rechazo<br>Atras |
|                                         |                      | Administracion ZNI v2.0<br>PRUEBA_LOCAL_A                                                                    |                            |

Imagen 12: Mensaje de confirmación de la acción a realizar

Al presionar botón Atrás (ver imagen 13), permite volver a la bandeja Gestión de Localidades ZNI por Empresa Prestadora.

El rol aprobador podrá enviar la solicitud a revisión de inactivación por oficio al revisor hasta máximo dos veces, el aprobador debe aceptar a la tercera vez de envío de la solicitud, y así finalizar el trámite de una localidad que será inactivada por oficio (ver imagen 13).

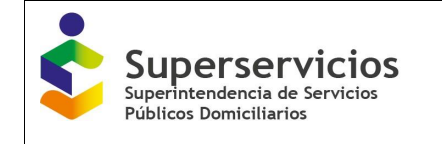

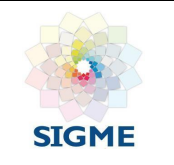

|         |                                                         | ISTRACIÓN DE LOCALIDA                        | ADES ZINI DI |
|---------|---------------------------------------------------------|----------------------------------------------|--------------|
|         | Informaci                                               | ión de la empresa prestadora                 |              |
|         | EMPRES                                                  | A: EMPRESA DE PRUEBAS 14 AÑO: 2019           |              |
|         | PRUEBAS                                                 | 99914<br>5_7_2019 VIGENCIA: 1                |              |
|         |                                                         |                                              |              |
| Datos o | os de la Localidad                                      |                                              |              |
| Nomb    | mbre Localidad                                          |                                              |              |
| Depar   | partamento                                              | CUNDINAMARCA                                 | •            |
| Munic   | nicipio                                                 | GACHANCIPA                                   |              |
| Centro  | ntro Poblado                                            | SAN MARTIN POLIGONO 1                        |              |
| Nume    | mero de viviendas                                       | IS20                                         |              |
| Acción  | ión Realizada                                           | INACTIVACION OFICIO                          |              |
|         |                                                         | Se debe inactivar la localidad.              |              |
|         |                                                         |                                              |              |
| Obser   | servaciones por las que se                              |                                              | Descargar    |
| inactiv | ctiva primera vez Revisor                               |                                              | Soporte      |
|         |                                                         |                                              |              |
|         |                                                         |                                              |              |
|         |                                                         | PRUEBAS                                      |              |
|         |                                                         |                                              |              |
| Obser   | servaciones por las cuales se                           |                                              |              |
| Techa.  |                                                         |                                              |              |
|         |                                                         |                                              |              |
|         |                                                         |                                              |              |
|         |                                                         | se debe inactivar la localidad, aprobador.   |              |
|         |                                                         |                                              |              |
| Obsen   | servaciones por las que se<br>ctiva segunda vez Revisor |                                              |              |
|         |                                                         |                                              |              |
|         |                                                         |                                              |              |
|         |                                                         | Revisar el informe.                          |              |
|         |                                                         |                                              |              |
| Obser   | servaciones por las cuales se                           |                                              |              |
| rechaz  | haza segunda vez aprobador                              |                                              |              |
|         |                                                         |                                              |              |
|         |                                                         |                                              |              |
|         |                                                         | Fue revisado el informe, se sube nuevamente. |              |
|         |                                                         |                                              |              |
| Obser   | servaciones por las que se                              |                                              | Descargar    |
| inactiv | ctiva tercera vez Revisor                               |                                              | Soporte 3    |
|         |                                                         |                                              |              |
|         |                                                         |                                              |              |
| Apro    | robar Atras                                             |                                              |              |
|         |                                                         | Administracion ZNI v2.0<br>PRUEBA LOCAL A    |              |
|         |                                                         |                                              |              |

Imagen 13: Formulario completo máximo de devoluciones de inactivación por oficio

### **Reglas:**

- Las observaciones y los documentos adjuntos ingresados por el revisor y/o aprobador, se deben visualizar y poder descargar siempre.
- Las observaciones deben ser de máximo 500 caracteres, la bandeja **Datos de la Localidad** debe presentarse ordenada y mantener la trazabilidad de las acciones realizadas por el revisor y el aprobador.

#### 5.10 Histórico Localidades

Al presionar el botón **Histórico Localidades**, se visualiza la bandeja **Histórico Localidades Administradas ZNI**, con la información de las acciones que se realizan para las localidades. Los campos que se presentan son:

- Código Certificado
- Nombre Localidad
- Código Dane
- Código SSPD
- Estado

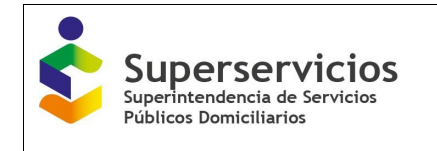

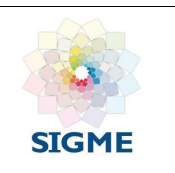

- Operación
- Acción Realizada
- Fecha Operación
- Número viviendas
- Identificador Empresa
- Nombre Empresa
- Año (vigencia)
- Fecha inicio prestación

|                                       |          | Superservic<br>Superinterdencia de Sen<br>Pablicos Domiciliarios | cios                                | MODULO      | DE ADMIN       | ISTRACIO | N DE LOCA | LIDADES Z             | NI DTGE                  | SETENA ÚNICO DE INFO<br>SERVICIOS PÚBLICOS I | DRIVINCIÓN DE<br>DOMICILIARIOS |                                                                 |                |              |
|---------------------------------------|----------|------------------------------------------------------------------|-------------------------------------|-------------|----------------|----------|-----------|-----------------------|--------------------------|----------------------------------------------|--------------------------------|-----------------------------------------------------------------|----------------|--------------|
|                                       |          | -                                                                |                                     |             |                |          |           |                       |                          |                                              |                                |                                                                 |                |              |
|                                       | _        |                                                                  |                                     |             |                |          |           |                       |                          |                                              |                                |                                                                 |                |              |
| nsuita Localidades                    | Exportar | a Excel                                                          |                                     |             |                |          |           |                       |                          |                                              |                                |                                                                 |                |              |
| insuita cimpresa                      |          |                                                                  |                                     |             |                |          | Históric  | o Localidades Adminis | tradas ZNI               |                                              |                                |                                                                 |                |              |
| licitudes Pendientes                  |          | Código Certificado                                               | Nombre Localidad                    | Código Dane | Código SSPD    | Estado   | Operación | Acción Realizada      | Fecha Operación          | Número viviendas                             | Identificador                  | Nombre Empresa                                                  | Año (vigencia) | Fecha inicio |
| lórico Localidades                    |          |                                                                  |                                     |             |                |          |           |                       |                          |                                              | Empresa                        | EMORECA DE                                                      |                | prestacion   |
| erar Reporte                          |          |                                                                  |                                     |             |                |          |           |                       | 2021-09-22               |                                              |                                | SERVICIOS                                                       |                |              |
| ivación periodos anteriores           |          | 005                                                              | VELASQUEZ                           | 19809000    | 198090000077   | ×        | CREACION  | NUEVA                 | 13:01:09.0               | 45                                           | 28111                          | ENERGIA ELECTRICA                                               |                |              |
| ación Localidades Periodos anteriores | -        |                                                                  |                                     |             |                |          |           |                       |                          |                                              |                                | DEL CAUCA                                                       |                |              |
| r Sesión                              |          |                                                                  |                                     |             |                |          |           |                       |                          |                                              |                                | PRODUCTORA DE                                                   |                |              |
|                                       |          | 578                                                              | PROVIDENCIA                         | 88564000    | 885640000002   | v        | EDICION   | DESAFILIACION         | 2022-03-16<br>09:41:54.0 | 50                                           | 1720                           | ENERGIA DE SAN<br>ANDRES Y<br>PROVIDENCIA S.A.<br>ES.P.         |                |              |
|                                       | -        | 587                                                              | BATATILLA                           | 27006000    | 270050000002   | R        | EDICION   | DESAFILIACION         | 2022-03-24<br>15:16:52.0 | 60                                           | 1895                           | EMPRESA DE<br>SERVICOS PUBLICOS<br>DE ACANDI S.A<br>E.S.P.      |                |              |
|                                       |          | 587                                                              | BATATILLA                           | 27006000    | 270060000002   | v        | EDICION   | DESAFILIACION         | 2022-03-24<br>15:23:03.0 | 60                                           | 1895                           | EMPRESA DE<br>SERVICOS PUBLICOS<br>DE ACANDI S.A<br>E.S.P.      |                |              |
|                                       |          | \$30                                                             | NICANOR VALENCIA<br>- HOJAS BLANCAS | \$2\$20002  | \$252000200007 | VA       | EDICION   | ACTIVACION            | 2021-09-28<br>11:06:49.0 | 71                                           | 2272                           | EMPRESA DE<br>ENERGIA DE<br>SALAHONDA S.A.<br>E.S.P.            |                |              |
|                                       | 1        | 525                                                              | BUCHUA                              | 27077000    | 2707700000005  | p        | EDICION   | DESAFILIACION         | 2022-03-24<br>15:47:06.0 | 38                                           | 1811                           | E.S.P. DE ENERGIA<br>ELECTRICA DE BAJO<br>BAUDO PIZARRO<br>S.A. |                |              |
|                                       |          | 525                                                              | BUCHUA                              | 27077000    | 2707700000005  | VA       | EDICION   | DESAFILIACION         | 2022-03-24<br>15:48:02.0 | 38                                           | 1811                           | E.S.P. DE ENERGIA<br>ELECTRICA DE BAJO<br>BAUDO PIZARRO<br>S.A. |                |              |
|                                       |          | 585                                                              | ABAQUIA                             | 27077000    | 2707700000001  | R        | EDICION   | DESAFILIACION         | 2021-10-07<br>15:43:15.0 | 51                                           | 2994                           | MUNICIPIO DE<br>MIRAFLORES<br>GUAVIARE                          |                |              |
|                                       |          | 585                                                              | ABAQUIA                             | 27077000    | 2707700000001  | v        | EDICION   | DESAFILIACION         | 2021-10-12<br>09:30:51.0 | 51                                           | 2994                           | MUNICIPIO DE<br>MIRAFLORES<br>GUAVIARE                          |                |              |
|                                       |          | 589                                                              | Puerto Príncipe                     | 86573000    | 8657300000016  | R        | EDICION   | ACTIVACION            | 2021-09-22<br>08:50:21.0 | 22                                           | 1759                           | EMPRESA DE<br>SERVICIOS<br>PUBLICOS DE                          |                |              |
|                                       |          |                                                                  |                                     |             |                | (1 of    | 1263) 1   | 234567                | 8 9 10                   | 10 🗸                                         |                                | 225012AMO                                                       |                |              |

Imagen 14: Formulario Histórico de Localidades Administradas ZNI

#### **5.11 Funcionalidad Generar Reporte**

Permite a los usuarios de la DTGE ver el reporte de toda la información de las localidades registradas y asignadas por empresa, al dar clic en el botón **Descargar.** 

| Superservicios<br>Patrico Patrico |                         |
|----------------------------------------------------------------------------------------------------|-------------------------|
|                                                                                                    |                         |
| Consulta Localidades                                                                                                    | a Descargar             |
| Consulta Empresa                                                                                                    |                         |
| Solicitudes Pendientes                                                                                                    |                         |
| Histórico Localidades                                                                                                    |                         |
| Generar Reporte                                                                                                    |                         |
| Inactivación periodos anteriores                                                                                                    |                         |
| Activación Localidades Periodos anteriores                                                                                                    |                         |
| Cerrar Sesión                                                                                                    |                         |
|                                                                                                    | Administration ZNI v2.0 |
|                                                                                                    | PRUEBASS9_PRUEBASS9     |
|                                                                                                    | Aprobador               |

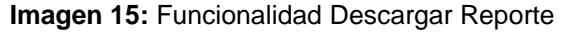

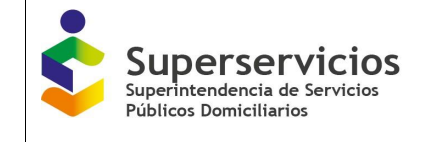

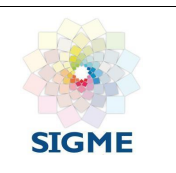

Se evidencia el reporte en formato Excel con los siguientes campos:

- Código SSPD
- Código DANE
- Nombre Localidad
- Número de Viviendas
- Código Certificado
- Identificador Empresa

| ARC | HIVO INICIO                                                   | INSERTAR        | DISEÑO DE PÁGINA FÓRMULAS DATOS REVISAR                                                                                                    | VISTA            |                              |                             |
|-----|---------------------------------------------------------------|-----------------|----------------------------------------------------------------------------------------------------|------------------|------------------------------|-----------------------------|
| Peg | ■ 🔏 Cortar<br>□ 🗈 E⊇ Copiar 👻<br>J <sup>ar</sup> 💞 Copiar for | Calibri<br>mato | •       11       •       ▲       ≡       ■       ≫       ■       Ajustar te         S       •       □       ▲       •       ≡       ≡       ■       E       Ajustar te | xto General      | v<br>00 €0 00<br>condicional | Dar formato<br>como tabla v |
|     | Portapapeles                                                  | Fa              | Fuente 🕞 Alineación                                                                                                    | rs Núme          | ero 🕞                        | Estilos                     |
| 120 | )                                                             | -               | : × ✓ fx                                                                                                    |                  |                              |                             |
|     | А                                                             | В               | С                                                                                                    | D                | E                            | F                           |
| 1   | CODIGO SSPD                                                   | CODIGO DANE     | NOMBRE LOCALIDAD                                                                                                    | NUMERO VIVIENDAS | CODIGO CERTIFICADO           | IDENTIFICADOR EMPRESA       |
| 2   | 5207900000030                                                 | 52079000        | Ã`AMBILA MINA                                                                                                    | 52               | 148                          | 23400                       |
| 3   | 2707700000001                                                 | 27077000        | ABAQUIA                                                                                                    | 51               | 11                           | 1811                        |
| 4   | 2700600000013                                                 | 27006000        | ACANDI-CABECERAMUNICIPAL                                                                                                    | 2957             | 41                           | 1895                        |
| 5   | 9700100500001                                                 | 97001005        | ACARICUARA                                                                                                    | 75               | 24                           | 20214                       |
| 6   | 1980900000016                                                 | 19809000        | AGUA CLARITA INDIGENA                                                                                                    | 82               | 146                          | 26717                       |
| 7   | 5269600000001                                                 | 52696000        | AGUA LIMPIA                                                                                                    | 110              | 161                          | 22594                       |
| 8   | 2743000000001                                                 | 27430000        | AGUA NEGRA                                                                                                    | 19               | 4                            | 22728                       |
| 9   | 5239000500013                                                 | 52390005        | AGUACATAL                                                                                                    | 128              | 152                          | 37833                       |
| 10  | 2707700000002                                                 | 27077000        | AGUACATE                                                                                                    | 104              | 11                           | 1811                        |
| 11  | 5225000000002                                                 | 52250000        | AGUACATESEQUIONDA                                                                                                    | 65               | 46                           | 25681                       |
| 12  | 2707700000052                                                 | 27077000        | AGUACLARA                                                                                                    | 25               | 67                           | 26184                       |
| 13  | 270250000001                                                  | 27025000        | AGUACLARA                                                                                                    | 102              | 43                           | 32194                       |
|     |                                                               | 50050000        |                                                                                                    | ~                | • -                          | 25.521                      |

Imagen 16: Reporte formato Excel

#### 5.12 Inactivación periodos anteriores

Al presionar el botón **Inactivación de Períodos anteriores**, se visualizan las secciones **Inactivación de Períodos** e **Inactivación Localidades ZNI por Empresa Prestadora y vigencia** (Ver imagen 17).

- Sección Inactivación de Períodos: Conformada por los siguientes campos para realizar la búsqueda de la información:
  - **Empresa:** Lista desplegable con las empresas que tienen localidades de periodos anteriores activas.
  - Vigencia: Se visualiza las vigencias de acuerdo con los cargues que haya realizado la empresa.
  - Buscar: Consulta las localidades de una empresa por vigencia.
- Sección Inactivación Localidades ZNI por Empresa Prestadora y vigencia: Permite visualizar y ejecutar la inactivación de las localidades asociadas a una empresa por vigencia, así mismo, se presentan los campos y botón (Ver imagen 17):
  - Campo de chequeo: Permite seleccionar las localidades a tramitar una a una o de manera múltiple.
  - Nombre Localidad: Campo con la opción de búsqueda que permite consultar las localidades asociadas a la empresa prestadora.
  - Código SSPD: Código de identificación de la Superservicios.
  - **Número Viviendas:** Campo con el número de viviendas relacionadas por la alcaldía en el certificado de existencia y prestación.

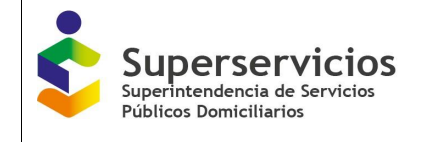

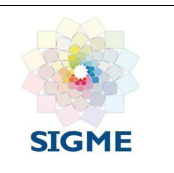

- Año: Se visualiza el año de cargue.
- **Periodo:** Se visualiza el periodo de cargue (0, 1 o 2).
- Inactivar: Permite inactivar las localidades seleccionadas.

| Superservicios<br>Signitudencia de Servicos<br>Ablicios Demicitarios         | 🤞 мог                           | DULO DE ADMINISTRACIO                              | ON DE LOCA                     | LIDADES ZN               |              | SISTEMA ÚNICO DE INFORMACIÓN D<br>SERVICIOS PÚBLICOS DOMICILIARI | E<br>05 |
|------------------------------------------------------------------------------|---------------------------------|----------------------------------------------------|--------------------------------|--------------------------|--------------|------------------------------------------------------------------|---------|
| Consulta Localidades<br>Consulta Empresa<br>Solicitudes Pendientes           | Inactivación de Per<br>EMPRESA: | ríodos<br>CENTRALES ELECTRICAS DE NARIÑO S.A. E.S. | ņ.                             |                          |              |                                                                  |         |
| Histórico Localidades<br>Generar Reporte<br>Inactivación periodos anteriores | VIGENCIA:                       | 2017 • Inactive                                    | ición Localidades ZNI por      | Empresa Prestadora y vig | encia        |                                                                  |         |
| Activación Localidades Periodos anteriores<br>Cerrar Sesión                  |                                 | Nombre Localidad                                   | Código SSPD                    | Número Viviendas         | Año          | Periodo                                                          |         |
|                                                                              |                                 | UISCUANDE - CABECERA MUNICIPAL                     | 5269600000140<br>8657300000013 | 2963<br>3225             | 2017<br>2017 | 2                                                                |         |
|                                                                              |                                 |                                                    | (1 of 1) 🛄 🖼 🚺                 | var                      |              |                                                                  |         |
|                                                                              |                                 | Administ                                           | racion ZNI v2.0                |                          |              |                                                                  |         |
|                                                                              |                                 | Aprobado                                           | 01<br>202_640664999            |                          |              |                                                                  |         |

Imagen 17: Funcionalidad inactivación periodos anteriores

Una vez se seleccionan las localidades y se da clic en el botón **Inactivar**, se presenta el mensaje en el cual se informa si está seguro de la inactivar las localidades seleccionadas (Ver imágenes 18, 19 y 20).

| Superservicios<br>Seprintendensis de Servicios<br>Noticios Desircitarios | 🔞 MODL                  | ILO DE ADMINISTRACI                     | ON DE LOCA                 | LIDADES ZN               |       | SISTEMA ÚNICO DE INFORMACIÓN DE<br>Servicios públicos domiciliarios |  |
|--------------------------------------------------------------------------|-------------------------|-----------------------------------------|----------------------------|--------------------------|-------|---------------------------------------------------------------------|--|
|                                                                          |                         |                                         |                            |                          |       |                                                                     |  |
|                                                                          | Inactivación de Período | 55                                      |                            |                          |       |                                                                     |  |
| Consulta Empresa                                                         | EMPRESA:                | CENTRALES ELECTRICAS DE NARIÑO S.A. E.S | .P.                        |                          | -     |                                                                     |  |
| Solicitudes Pendientes                                                   | VIGENCIA                | 2017                                    |                            |                          |       |                                                                     |  |
| Histórico Localidades                                                    |                         |                                         |                            |                          |       |                                                                     |  |
| Generar Reporte                                                          | - buscar                |                                         |                            |                          |       |                                                                     |  |
| Inactivación periodos anteriores                                         |                         | Inactio                                 | vación Localidades ZNI por | Empresa Prestadora y vig | encia |                                                                     |  |
| Activación Localidades Periodos anteriores                               |                         | Nombre Localidad                        | Código SSPD                | Número Viviendas         | Año   | Periodo                                                             |  |
| Cerrar Sesión                                                            |                         | ISCUANDE - CARECERA MUNICIPAL           | 5269600000140              | 2963                     | 2017  | 2                                                                   |  |
|                                                                          |                         | PUERTOLEGUIZAMO                         | 8657300000013              | 3225                     | 2017  | 2                                                                   |  |
|                                                                          |                         |                                         | (1 of 1)                   |                          |       |                                                                     |  |
|                                                                          |                         |                                         | Inactio                    | /ar                      |       |                                                                     |  |
|                                                                          |                         |                                         |                            |                          |       |                                                                     |  |
|                                                                          |                         | Adminis                                 | tracion ZNI v2.0           |                          |       |                                                                     |  |
|                                                                          |                         | PRUEBA                                  | S59_PRUEBAS59              |                          |       |                                                                     |  |
|                                                                          |                         | Aprobac                                 | lor                        |                          |       |                                                                     |  |

Imagen 18: Selección de localidades a inactivar

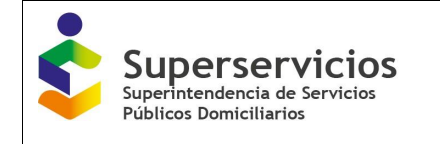

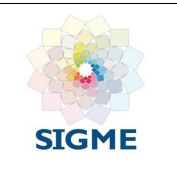

| Superservicios | MOD  |                | DE ADMINISTRACIO                                                           | ON DE LOCA                          | LIDADES ZI                 | NI DTGE 5 | SETERAL ÚNICO DE INFORMACIÓN<br>SERVICIOS PÚBLICOS DOMICILIAN |
|----------------|------|----------------|----------------------------------------------------------------------------|-------------------------------------|----------------------------|-----------|---------------------------------------------------------------|
|                |      |                |                                                                            |                                     |                            |           |                                                               |
|                |      |                |                                                                            |                                     |                            |           |                                                               |
|                |      |                |                                                                            |                                     |                            |           |                                                               |
|                |      |                |                                                                            |                                     |                            |           |                                                               |
|                |      |                |                                                                            |                                     |                            |           |                                                               |
|                |      |                |                                                                            |                                     |                            |           |                                                               |
|                |      |                |                                                                            |                                     |                            |           |                                                               |
|                |      |                |                                                                            |                                     |                            |           |                                                               |
|                |      |                |                                                                            |                                     |                            |           |                                                               |
|                |      |                |                                                                            |                                     |                            |           |                                                               |
|                | Inac | tivar Lo       | calidades                                                                  |                                     |                            | × 17      |                                                               |
|                |      | Esta seg       | uro que desea inactivar las siguientes 2 localida<br>Localida              | des, Las localidades estara<br>Ides | n inactivas en el sistema: |           |                                                               |
|                |      | 1. 52<br>2. 86 | 169600000140 - ISCUANDE - CABECERA MUNIC<br>157300000013 - PUERTOLEGUIZAMO | IPAL                                |                            |           |                                                               |
|                |      |                | <u>si</u> (                                                                | No                                  |                            |           |                                                               |
|                |      | _              |                                                                            |                                     |                            |           |                                                               |

Imagen 19: Confirmación de localidades a inactivar

| Superservicios<br>Technology Superservicios |           | DULO DE             | E ADMINISTRACIO                       | N DE LOCA | LIDADES ZI | SISTEMA ÚNICO DE INFORMACIÓN D<br>SERVICIOS PÚBLICOS DOMICILIARI | E<br>05 |
|---------------------------------------------|-----------|---------------------|---------------------------------------|-----------|------------|------------------------------------------------------------------|---------|
|                                             |           |                     |                                       |           |            |                                                                  |         |
|                                             |           |                     |                                       |           |            |                                                                  |         |
|                                             |           |                     |                                       |           |            |                                                                  |         |
|                                             |           |                     |                                       |           |            |                                                                  |         |
|                                             |           |                     |                                       |           |            |                                                                  |         |
|                                             |           |                     |                                       |           |            |                                                                  |         |
|                                             |           |                     |                                       |           |            |                                                                  |         |
|                                             |           |                     |                                       |           |            |                                                                  |         |
|                                             |           |                     |                                       |           |            |                                                                  |         |
|                                             |           |                     |                                       |           |            |                                                                  |         |
|                                             |           |                     |                                       |           |            |                                                                  |         |
|                                             |           |                     |                                       |           |            |                                                                  |         |
|                                             |           |                     |                                       |           |            |                                                                  |         |
|                                             |           |                     |                                       |           |            |                                                                  |         |
|                                             | Inactivac | ión Localidades     | × Administra                          |           |            |                                                                  |         |
|                                             |           |                     | PRUEBAS5                              |           |            |                                                                  |         |
|                                             | U Se hi   | an inactivado las l | localidades exitosamente<br>Aprobador |           |            |                                                                  |         |

Imagen 20: Mensaje de inactivación de localidades exitoso

### 5.13 Activación Localidades Periodos Anteriores

El flujo de activación de localidades de periodos anteriores inicia en el rol revisor y finaliza en el rol aprobador.

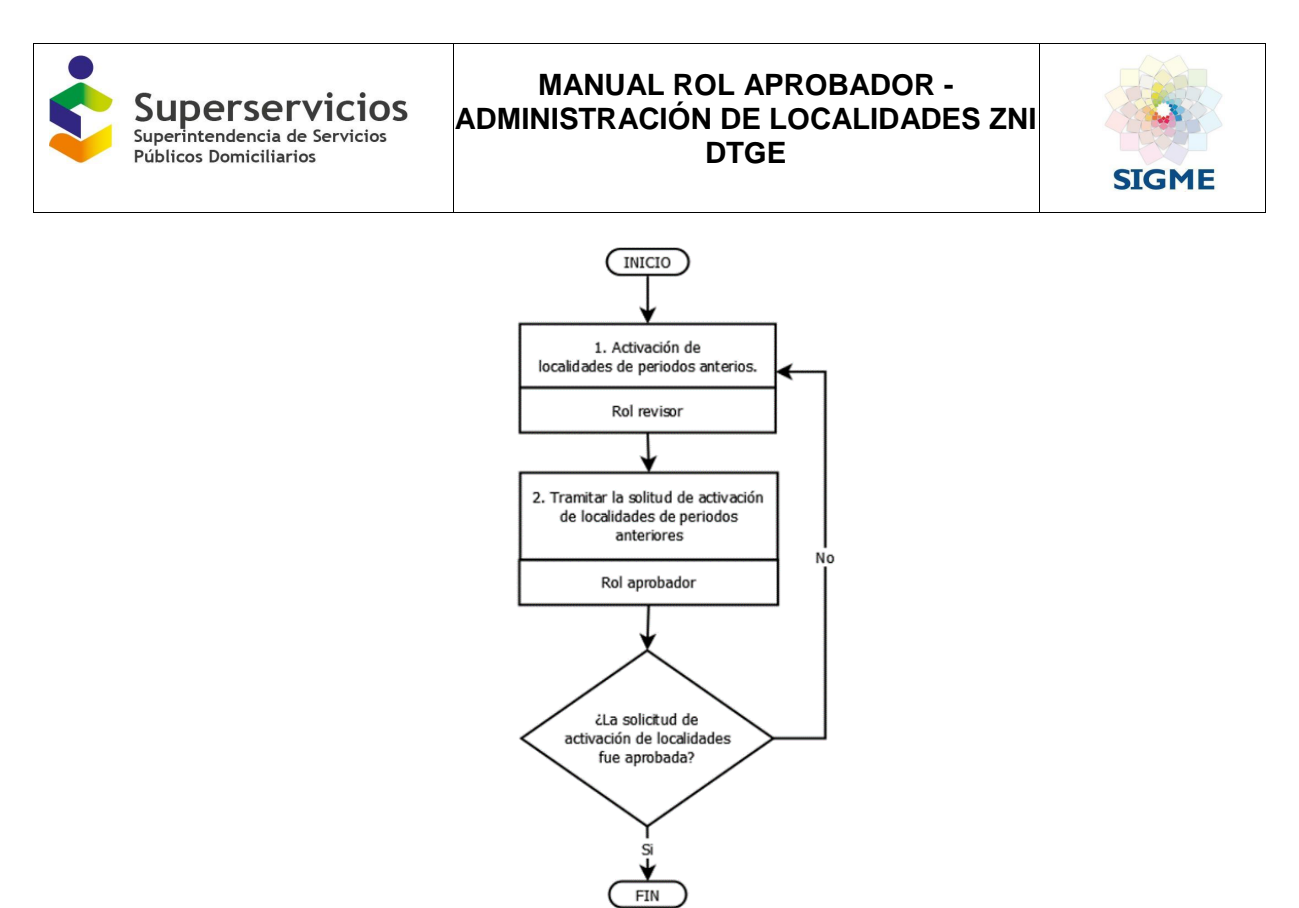

Imagen 21. Flujo – Activación Localidades Periodos Anteriores.

Al presionar el botón Activación Localidades Periodos Anteriores, se visualizan las secciones Activación Localidades Periodos Anteriores ZNI por Empresa Prestadora y vigencia (Ver imagen 22).

- Sección Activación Localidades Periodos Anteriores: Conformada por los siguientes campos para realizar la búsqueda de la información:
  - **Empresa:** Lista desplegable con las empresas que tienen localidades de periodos anteriores activas.
  - Vigencia: Se visualiza las vigencias de acuerdo con los cargues que haya realizado la empresa.
  - **Buscar:** Consulta las localidades de una empresa por vigencia.
- Sección Activación Localidades Periodos Anteriores ZNI por Empresa Prestadora y vigencia: Permite visualizar y ejecutar la activación definitiva de las localidades asociadas a una empresa por vigencia, así mismo, se presentan los campos y botón (Ver imagen 22):
  - Campo de chequeo: Permite seleccionar las localidades a tramitar una a una o de manera múltiple.
  - **Nombre Localidad:** Campo con la opción de búsqueda que permite consultar las localidades asociadas a la empresa prestadora.
  - Código SSPD: Código de identificación de la Superservicios.
  - **Número Viviendas:** Campo con el número de viviendas relacionadas por la alcaldía en el certificado de existencia y prestación.
  - Año: Se visualiza el año de cargue.
  - **Periodo:** Se visualiza el periodo de cargue (0, 1 o 2).
  - Aprobar Activación: Permite aprobar la activación de las localidades enviadas por el rol aprobador.
  - Rechazar Activación: Permite rechazar la activación de las localidades enviadas por el rol aprobador.

| Supersei<br>Superintendencia c<br>Públicos Domiciliar                                                         | <b>vicios</b><br>de Servicios<br>ios                                 | MANUAL F<br>ADMINISTRACIÓ                                          | ROL APRO<br>N DE LO<br>DTGE                                                                        | OBADOR<br>CALIDAD                                                                                 | -<br>DES ZNI                      | SIGME                                           |  |
|----------------------------------------------------------------------------------------------------|----------------------------------------------------------------------|--------------------------------------------------------------------|----------------------------------------------------------------------------------------------------|---------------------------------------------------------------------------------------------------|-----------------------------------|-------------------------------------------------|--|
| Superse<br>Participation                                                                                      | MOE                                                                  | DULO DE ADMINISTRACIO                                              | ON DE LOCALI                                                                                       | DADES ZNI D                                                                                       |                                   | ICO DE INFORMACIÓN DE<br>Públicos domiciliarios |  |
| Consulta Localidades<br>Consulta Empresa<br>Solicitudes Pendientes<br>Histórico Localidades<br>Generar Renote | Activación Localidades Periodos<br>EMPRESA:<br>VIGENCIA:<br>P Buscar | anteriores<br>CENTRALES ELECTRICAS DE NARIÑO S.A. E.S.P.<br>2017 - |                                                                                                    | <u>.</u>                                                                                          |                                   |                                                 |  |
| Inschración periodos anteriores Activación localidades Periodos anteriores Cerrar Sesión                      |                                                                      | Activación Lo<br>Nombre Localidad                                  | Código SSPD<br>S26960000140<br>865730000013<br>(1 of 1) The Colorador (1<br>Aprobar Activación) (1 | ZNI por Empresa Prestadora<br>Número Viviendas<br>2903<br>3225<br>2010 10 V<br>echazar Activación | y vigencia<br>Año<br>2017<br>2017 | Periodo<br>2<br>2                               |  |
|                                                                                                    |                                                                      | Administra<br>PRUEBA55                                             | cion ZNI v2.0<br>9_PRUEBAS59                                                                       |                                                                                                   |                                   |                                                 |  |

Imagen 22: Sección Activación Localidades Periodos Anteriores

Una vez se seleccionan las localidades para realizar el proceso de activación, al dar clic en el botón **Aprobar Activación** (Ver imagen 23), se presenta el mensaje en el cual se informa si está seguro de la activación de las localidades seleccionadas (Ver imagen 24).

Las localidades quedan en estado activo.

| <b>\$</b>                                  | uperservicios         | MOE          | DULO DE ADMINISTRACI                          | ON DE LOCAL                                  | IDADES ZNI D                                      |                   | RCO DE INFORMACIÓN DE<br>Públicos donnicijarios |  |
|--------------------------------------------|-----------------------|--------------|-----------------------------------------------|----------------------------------------------|---------------------------------------------------|-------------------|-------------------------------------------------|--|
| Consulta Localidades                       | Activación Localid:   | des Periodos | s anteriores                                  |                                              |                                                   |                   |                                                 |  |
| Solicitudes Pendientes                     | EMPRESA:<br>VIGENCIA: |              | CENTRALES ELECTRICAS DE NARIÑO S.A. E.S.P.    |                                              |                                                   |                   |                                                 |  |
| Generar Reporte                            | P Buscar              |              |                                               |                                              |                                                   |                   |                                                 |  |
| Activación Localidades Periodos anteriores |                       |              | Activación<br>Nombre Localidad                | Localidades Periodos Anterior<br>Código SSPD | es ZNI por Empresa Prestadora<br>Número Viviendas | y vigencia<br>Año | Periodo                                         |  |
|                                            |                       | ISC<br>V PU  | CUANDE - CABECERA MUNICIPAL<br>JERTOLEGUIZAMO | 5269600000140<br>8657300000013               | 2963<br>3225                                      | 2017<br>2017      | 2                                               |  |
|                                            |                       |              |                                               | (1 of 1) 💌 💌                                 | 1 2 10 V                                          |                   |                                                 |  |
|                                            |                       |              | Administ<br>PRUEBAS                           | racion ZNI v2.0<br>59_PRUEBAS59              |                                                   |                   |                                                 |  |
|                                            |                       |              | Aprobad                                       | or                                           |                                                   |                   |                                                 |  |

Imagen 23: Selección de localidades a activar

| Superse<br>Superintendencia<br>Públicos Domicilia | rvicios<br>de Servicios<br>rios | MANUAL ROL APROBADOR -<br>ADMINISTRACIÓN DE LOCALIDADES ZNI<br>DTGE | SIGME |  |  |  |  |
|---------------------------------------------------|---------------------------------|---------------------------------------------------------------------|-------|--|--|--|--|
|                                                   |                                 |                                                                     |       |  |  |  |  |
|                                                   |                                 |                                                                     |       |  |  |  |  |
|                                                   |                                 |                                                                     |       |  |  |  |  |
|                                                   |                                 |                                                                     |       |  |  |  |  |
|                                                   |                                 |                                                                     |       |  |  |  |  |
|                                                   |                                 |                                                                     |       |  |  |  |  |
|                                                   |                                 |                                                                     |       |  |  |  |  |
|                                                   |                                 |                                                                     |       |  |  |  |  |

Imagen 24: Confirmación de localidades a activar

Si No

1. 5269600000140 - ISCUANDE - CABECERA MUNICIPAL (2017-2) [2963 VI 2. 8657300000013 - PUERTOLEGUIZAMO (2017-2) [3225 Viviendas]

Al dar clic en el botón **Rechazar Activación** (Ver imagen 25), se presenta el campo de texto para ingresar las observaciones por la cuales se rechaza la solicitud de activación de las localidades y los mensaje de confirmación de rechazo de las localidades seleccionadas (Ver imágenes 26, 27 y 28).

Las localidades se devuelven al rol revisor para que se revisen.

| Superservicio:<br>Supertendencia de Servicia<br>Viblica Demicilaria | а 🌍 мог                | ULO DE ADMINISTRACI                      | ON DE LOCA                                                        | LIDADES ZNI               |                | SISTEMA ÚNICO DE NFORMACIÓN DE<br>Servicios públicos domiciliarios |  |
|---------------------------------------------------------------------|------------------------|------------------------------------------|-------------------------------------------------------------------|---------------------------|----------------|--------------------------------------------------------------------|--|
|                                                                     |                        |                                          |                                                                   |                           |                |                                                                    |  |
| Consulta Localidades                                                |                        |                                          |                                                                   |                           |                |                                                                    |  |
| Consulta Empresa                                                    | Activación Localidades | Periodos anteriores                      |                                                                   |                           |                |                                                                    |  |
| Solicitudes Pendientes                                              | EMPRESA:               | COMPAÑIA DE SERVICIOS PUBLICOS DOMICILIA | COMPAÑIA DE SERVICIOS PUBLICOS DOMICILIARIOS DE BOJAYA S.A.E.S.P. |                           |                |                                                                    |  |
| Histórico Localidades                                               | VIGENCIA:              | 2018 -                                   |                                                                   |                           |                |                                                                    |  |
| Generar Reporte                                                     | ₽ Buscar               |                                          |                                                                   |                           |                |                                                                    |  |
| Inactivación periodos anteriores                                    |                        |                                          |                                                                   | 70.0 5 6 6                |                |                                                                    |  |
| Activación Localidades Periodos anteriores                          | -                      | Activación Loca                          | alidades Periodos Anteriore                                       | s ZNI por Empresa Prestad | ora y vigencia |                                                                    |  |
| Cerrar Sesión                                                       |                        |                                          | Código SSPD                                                       | Número Viviendas          | Año            | Periodo                                                            |  |
|                                                                     |                        | BELLAVISTA                               | 270990000002                                                      | 487                       | 2018           | 1                                                                  |  |
|                                                                     |                        | CAIMANERO                                | 270990000003                                                      | 16                        | 2018           | 1                                                                  |  |
|                                                                     |                        | CAIMANERO                                | 270990000003                                                      | 16                        | 2018           | 2                                                                  |  |
|                                                                     |                        | CARRILLO                                 | 270990000004                                                      | 51                        | 2018           | 1                                                                  |  |
|                                                                     |                        | CARRILLO                                 | 270990000004                                                      | 51                        | 2018           | 2                                                                  |  |
|                                                                     |                        | CORAZONDEJESUS                           | 270990000005                                                      | 36                        | 2018           | 1                                                                  |  |
|                                                                     |                        | CORAZONDEJESUS                           | 270990000005                                                      | 36                        | 2018           | 2                                                                  |  |
|                                                                     |                        | CUIA                                     | 270990000006                                                      | 52                        | 2018           | 1                                                                  |  |
|                                                                     |                        | CUIA                                     | 270990000006                                                      | 52                        | 2018           | 2                                                                  |  |
|                                                                     |                        | ODUALOM                                  | 270990000012                                                      | 60                        | 2018           | 1                                                                  |  |
|                                                                     |                        | (1 of 7                                  | )                                                                 | 567 22 1                  |                |                                                                    |  |
|                                                                     |                        | Aprobar Activación Rechazar Activación   |                                                                   |                           |                |                                                                    |  |
|                                                                     |                        |                                          |                                                                   |                           |                |                                                                    |  |
|                                                                     |                        | A destate                                |                                                                   |                           |                |                                                                    |  |
|                                                                     |                        |                                          |                                                                   |                           |                |                                                                    |  |
| MUEDADJ-MUEDADJ                                                     |                        |                                          |                                                                   |                           |                |                                                                    |  |

Imagen 25: Selección de localidades a rechazar la activación

| Superse<br>Superintendencia<br>Públicos Domicilia | rvicios<br>de Servicios<br>rios | MANUAL<br>ADMINISTRACIO                                                          | ROL APR<br>ÓN DE LO<br>DTGE | OBADOR<br>CALIDAE        | -<br>DES ZNI | SIGMI                                                             | E |
|---------------------------------------------------|---------------------------------|----------------------------------------------------------------------------------|-----------------------------|--------------------------|--------------|-------------------------------------------------------------------|---|
| Superservicio<br>Encontente de Jeroco             | s 🌍 MOD                         | ULO DE ADMINISTRACIO                                                             | ON DE LOCA                  | LIDADES ZN               |              | SETEMA ÚNICO DE NEORMACIÓN DE<br>SERVICIOS PÚBLICOS DOMICILIARIOS |   |
| Consulta Localidades                              | Activación Localidades Po       | eriodos anteriores                                                               |                             |                          |              |                                                                   |   |
| Solicitudes Pendientes                            | EMPRESA:                        | COMPAÑIA DE SERVICIOS PUBLICOS DOMICILIA                                         | RIOS DE BOJAYA S.A.E.S.P.   |                          | •            |                                                                   |   |
| Histórico Localidador                             | VIGENCIA:                       | 2018 -                                                                           |                             |                          |              |                                                                   |   |
| General Reports                                   | A Buscar                        |                                                                                  |                             |                          |              |                                                                   |   |
| Inactivación periodos anteriores                  |                                 |                                                                                  |                             |                          |              |                                                                   |   |
| Activación Localidades Periodos anteriores        |                                 | Activación Localidades Periodos Anteriores ZNI por Empresa Prestadora y vigencia |                             |                          |              |                                                                   |   |
| Corrar Sesión                                     |                                 | Nombre Localidad                                                                 | Código SSPD                 | Número Viviendas         | Año          | Periodo                                                           |   |
|                                                   |                                 | BELLAVISTA                                                                       | 270990000002                | 487                      | 2018         | 1                                                                 |   |
|                                                   |                                 | CAIMANERO                                                                        | 270990000003                | 16                       | 2018         | 1                                                                 |   |
|                                                   |                                 | CAIMANERO                                                                        | 270990000003                | 16                       | 2018         | 2                                                                 |   |
|                                                   |                                 | CARRILLO                                                                         | 270990000004                | 51                       | 2018         | 1                                                                 |   |
|                                                   |                                 | CARRILLO                                                                         | 270990000004                | 51                       | 2018         | 2                                                                 |   |
|                                                   |                                 | CORAZONDEJESUS                                                                   | 270990000005                | 36                       | 2018         | 1                                                                 |   |
|                                                   |                                 | CORAZONDEJESUS                                                                   | 270990000005                | 36                       | 2018         | 2                                                                 |   |
|                                                   |                                 | CUIA                                                                             | 270990000006                | 52                       | 2018         | 1                                                                 |   |
|                                                   |                                 | MOIAUDO                                                                          | 27099000000                 | 52                       | 2018         | 1                                                                 |   |
|                                                   |                                 | (1 of 7                                                                          |                             | 567 - 1                  |              |                                                                   |   |
|                                                   |                                 |                                                                                  | Aprobar Activación B        | echazar Activación       |              |                                                                   |   |
|                                                   |                                 | Se                                                                               | debe revisar el número de v | iviendas registrado para |              |                                                                   |   |
|                                                   |                                 | e                                                                                | tas localidades.            |                          |              |                                                                   |   |
|                                                   |                                 |                                                                                  | Aceptar                     | ancelar                  |              |                                                                   |   |
|                                                   |                                 |                                                                                  |                             | -                        |              |                                                                   |   |
|                                                   |                                 | Administra                                                                       | acion 7NI v2 0              |                          |              |                                                                   |   |
|                                                   |                                 |                                                                                  |                             |                          |              |                                                                   |   |

Imagen 26: Ingreso de las observaciones como justificación del rechazo de la activación

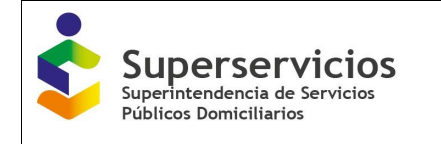

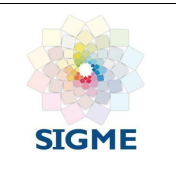

| Superservicios<br>Participante de Preservicios | MODULO DE ADMINISTRACION DE LOCALIDADES ZNI DTGE                                                                               |
|------------------------------------------------|----------------------------------------------------------------------------------------------------|
|                                                |                                                                                                    |
|                                                |                                                                                                    |
|                                                |                                                                                                    |
|                                                |                                                                                                    |
|                                                |                                                                                                    |
|                                                |                                                                                                    |
|                                                |                                                                                                    |
|                                                |                                                                                                    |
|                                                | Rechazar Activación Localidades                                                                                                |
|                                                |                                                                                                    |
|                                                | Esta seguro que desea rechazar la activación de las siguientes localidades, Las localidades estaran habilitadas en el sistema: |
|                                                | Localidades                                                                                                    |
|                                                | 1. 270990000002 - BELLAVISTA (2018-1)                                                                                          |
|                                                | 2. 2/0990000005 - CKINKIVERO (2016-1)                                                                                          |
|                                                | SI No 2                                                                                                    |
|                                                |                                                                                                    |
|                                                |                                                                                                    |
|                                                |                                                                                                    |
|                                                |                                                                                                    |
|                                                |                                                                                                    |
|                                                |                                                                                                    |
|                                                |                                                                                                    |
|                                                |                                                                                                    |
|                                                | Aceptar/Cancelar                                                                                                    |
|                                                |                                                                                                    |
|                                                |                                                                                                    |

Imagen 27: Confirmación de localidades a rechazar la activación

| Superservicio<br>Parlamenta de avecas | 5 👩 MC | DULO DE ADMINISTRACION DE LOCALIDADES ZNI DTGE SUI SERIE MANORE MEMORIA |  |  |  |  |
|---------------------------------------|--------|-------------------------------------------------------------------------|--|--|--|--|
|                                       |        |                                                                         |  |  |  |  |
|                                       |        |                                                                         |  |  |  |  |
|                                       |        |                                                                         |  |  |  |  |
|                                       |        |                                                                         |  |  |  |  |
|                                       |        |                                                                         |  |  |  |  |
|                                       |        |                                                                         |  |  |  |  |
|                                       |        |                                                                         |  |  |  |  |
|                                       |        |                                                                         |  |  |  |  |
|                                       |        |                                                                         |  |  |  |  |
|                                       |        |                                                                         |  |  |  |  |
|                                       |        |                                                                         |  |  |  |  |
|                                       |        |                                                                         |  |  |  |  |
|                                       |        |                                                                         |  |  |  |  |
|                                       |        | Habilitación Localidades ×                                              |  |  |  |  |

Imagen 28: Mensaje de rechazao de localidades exitoso

# 5.14 Funcionalidad Cerrar Cesión

Termina la sesión de usuario.

| Superse<br>Superintendencia<br>Públicos Domicili                                                     | a de Servicios<br>arios | MANUAL ROL APROBADOR -<br>ADMINISTRACIÓN DE LOCALIDADES ZNI<br>DTGE | SIGME |  |  |  |  |
|----------------------------------------------------------------------------------------------------|-------------------------|---------------------------------------------------------------------|-------|--|--|--|--|
|                                                                                                    |                         |                                                                     |       |  |  |  |  |
| Superservicios 🕢 MODULO DE ADMINISTRACION DE LOCALIDADES ZNI DTGE 🔊 STEMA (NO DE RAGENCOMERALISANOS) |                         |                                                                     |       |  |  |  |  |
|                                                                                                    |                         |                                                                     |       |  |  |  |  |
| Consulta Localidades                                                                                 | * Cerrar Sesión         |                                                                     |       |  |  |  |  |
| Consulta Empresa                                                                                     |                         |                                                                     |       |  |  |  |  |
| Solicitudes Pendientes                                                                               |                         |                                                                     |       |  |  |  |  |
| Histórico Localidades                                                                                |                         |                                                                     |       |  |  |  |  |
| Generar Reporte                                                                                      |                         |                                                                     |       |  |  |  |  |
| Cerrar Sesión                                                                                        |                         |                                                                     |       |  |  |  |  |
|                                                                                                    |                         | Administracion ZNI v2.0                                             |       |  |  |  |  |
|                                                                                                    |                         | PRUEBA_LOCAL_A                                                      |       |  |  |  |  |
|                                                                                                    |                         | Aprobador                                                           |       |  |  |  |  |

Imagen 29: Funcionalidad Cerrar Sesión

# 6 POLÍTICA OPERACIONAL

Quienes tienen acceso al Módulo de Administración de Localidades ZNI, para aprobar las solicitudes de codificación en la aplicación por los profesionales de la DTGE.

# 7 PREGUNTAS FRECUENTES

### ¿Cuál es el soporte que autoriza la creación de un código dentro del aplicativo?

Toda localidad codificada, debe tener un soporte de certificación de existencia y prestación de servicio en la Zona No Interconectada, que debe ser emitida por la Alcaldía Municipal y en caso de requerirse un soporte de certificación de existencia y generación en las ZNI.

#### ¿Puede existir un mismo código para dos localidades?

No, los códigos son únicos.

#### ¿Pueden existir códigos inactivos en el sistema?

Si, pueden existir códigos inactivos en el sistema, aun siendo certificados por el ente competente. La razón por la cual se da este caso está enmarcada en la doble certificación por parte del ente responsable, por la no prestación del servicio en la Localidad.